### PER Support Program

Instruction Booklet

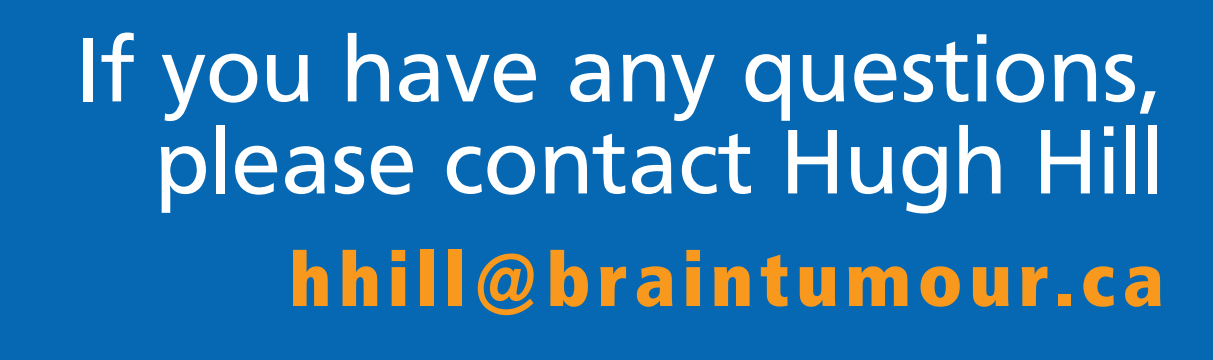

I ROGE

See what's

happening!

Support Chat

Peer Support

E

=

□≡

Information Sheets

Handbooks

=

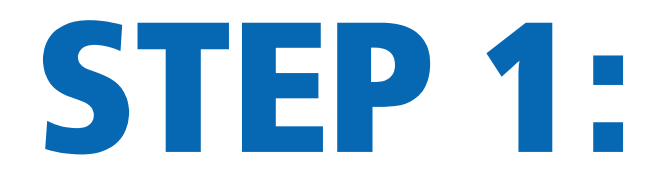

#### Download our mobile app on your phone or tablet at www.braintumour.ca/app

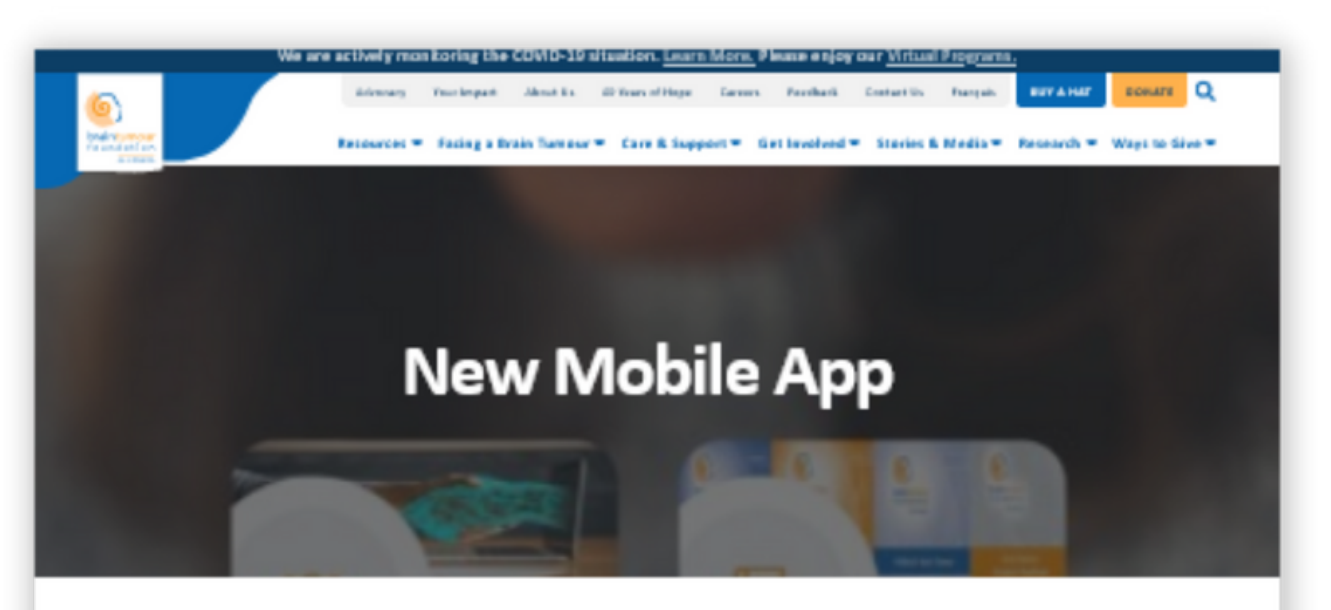

Home / Mex Mobile App

#### Exciting News!

Hope now comes in an app format!

development of this app possible.

Brain Tamour Foundation of Canada is proud to introduce our very finit appl

Appl Sector B Sector B Sector

BRAIN FUND

Until now, our handbooks have only been made available in hard copy or as a PDF. This valuable information is now available on your phone or tablet, either as a PDF, or as an accessible version, where you can increase the size of the test, highlight test, make notes, skip ahead to another vection, or even share key points of the test with others.

#### **Discussion Forum**

In addition to handbooks, information sheets, pediatric resources and other key information, you can use the support chat feature to share advice and receive support throughout your journey. To protect you, our volunieers, and our community, all concertations can be accessible by our administrators if needed.

Drily Canadians will have access to this app. Should you see any information that breaches our Online Exiquette, it's easy to flag inappropriate content to our administrations.

Please read the Online Etiquette below before Downloading the APP.

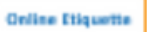

Please return to the app often, as we will be regularly updating information and keeping you up to date on relevant news.

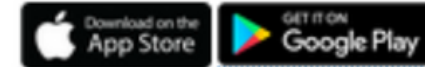

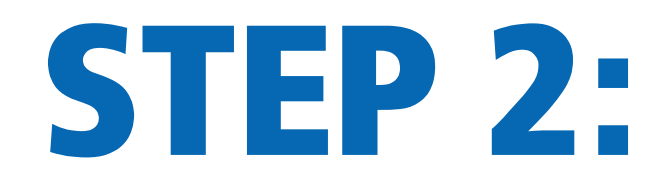

## Launch the app and click on the orange button "Continue with email"

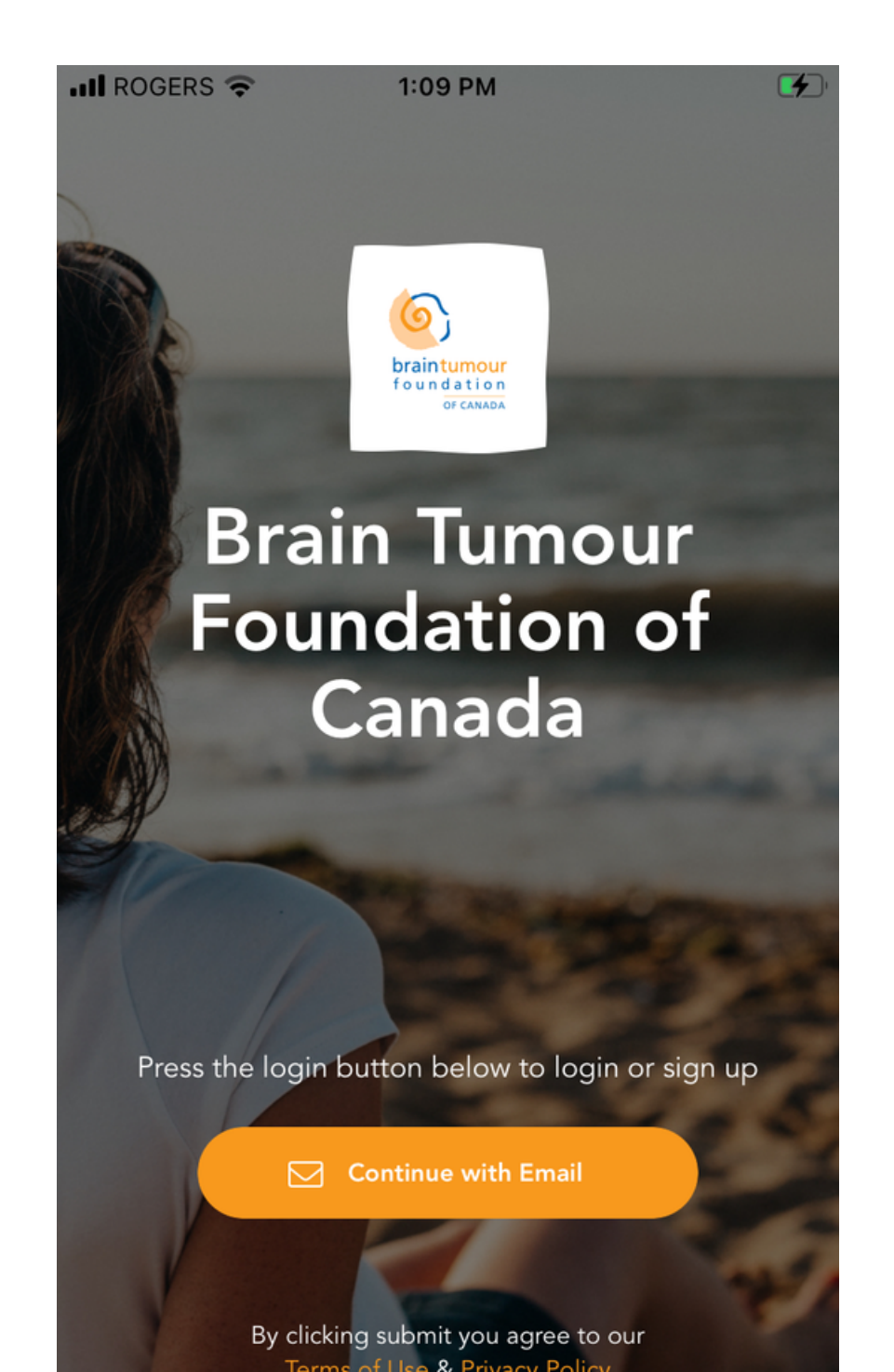

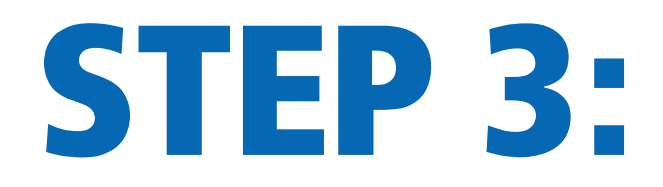

# Either Sign up or Login using your email address.

| t          | •                                       |
|------------|-----------------------------------------|
| < Cancel   | < Cancel                                |
| Sign Up    | Login                                   |
| First Name | Please fill out your login information. |
|            | Email                                   |
| Last Name  |                                         |
|            | Password                                |
| Email      |                                         |
|            |                                         |
| Password   | Login                                   |
|            | Sign Up                                 |
| Sign Up    |                                         |
|            | Forgot Password?                        |

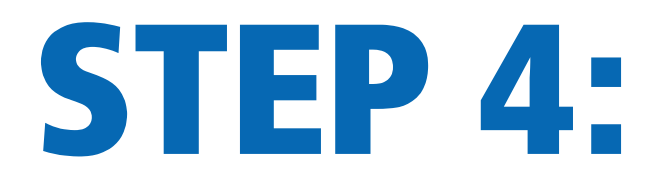

#### <u>New App Users:</u> Using your mobile device, please complete the "Email verification" process (\*check your spam folder if you do not receive the email).

| Princip              |                                                                | •      |
|----------------------|----------------------------------------------------------------|--------|
| Brain Tur            | nour Foundation - Your verification link                       | $\sum$ |
| Ν                    | <b>no-reply@hublee.io</b><br>à moi<br>il y a 2 minutes Détails | •      |
| Please c<br>address. | lick the link below to verify your email<br>Verify Email       |        |

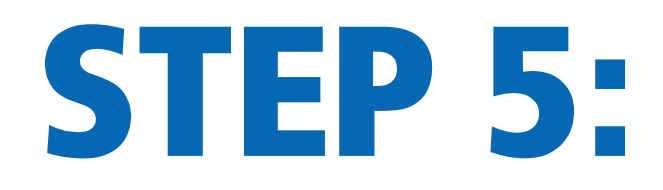

## Once you are logged in, you should be able to see the App's Homepage.

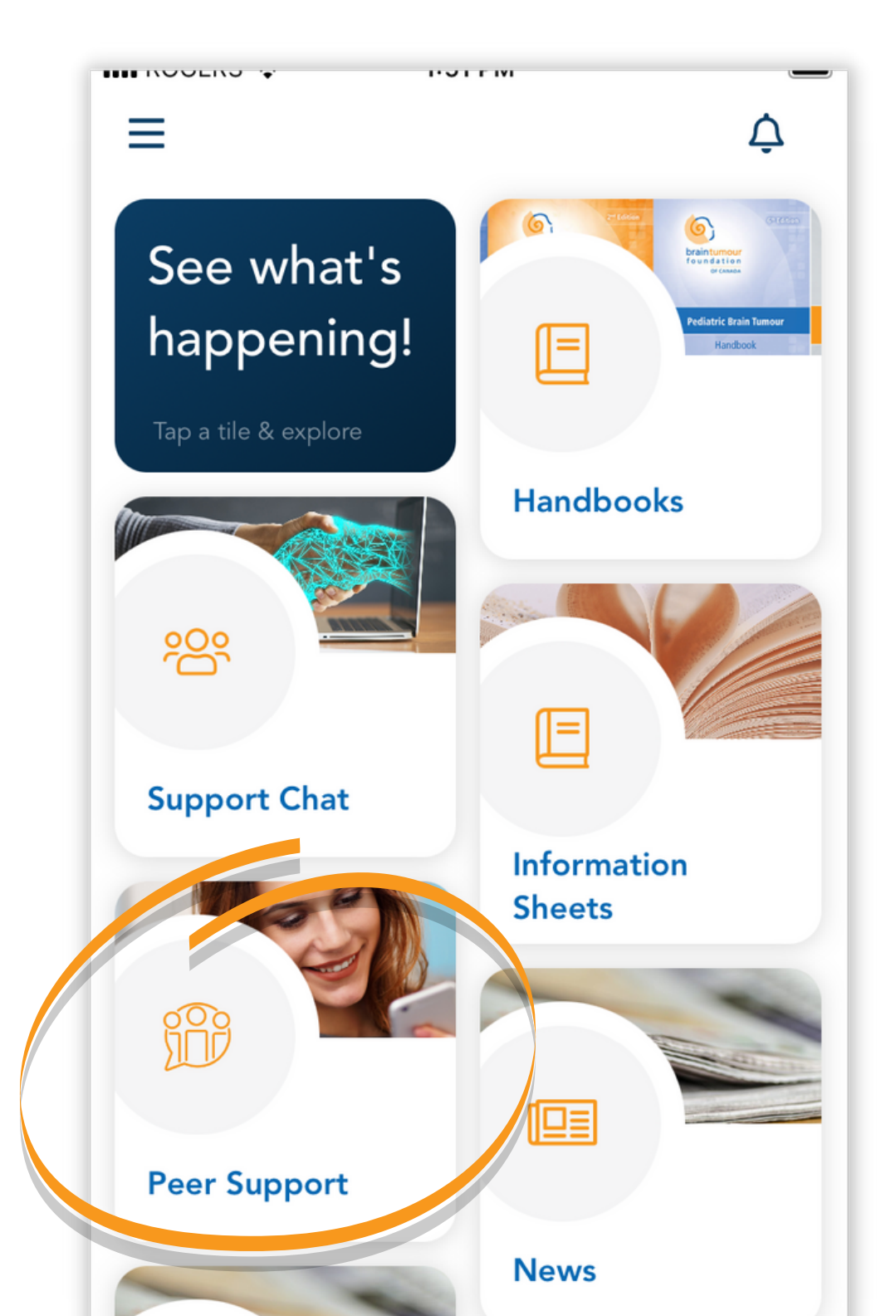

### Click on the Peer Support Tile:

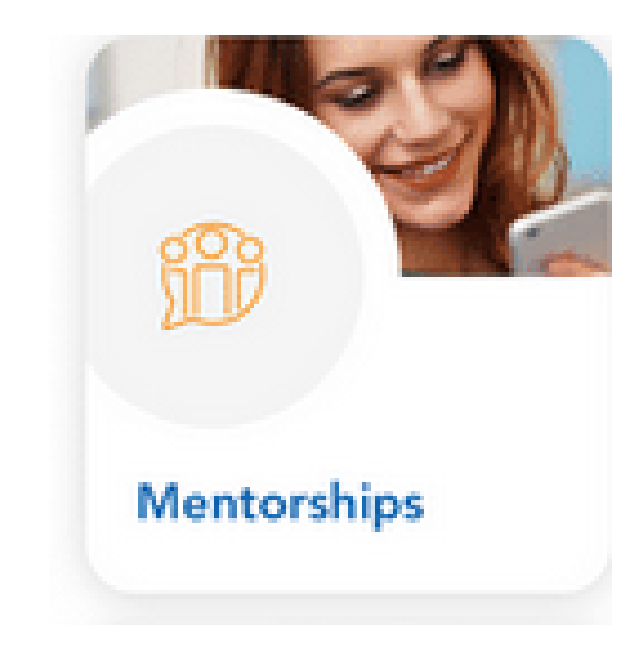

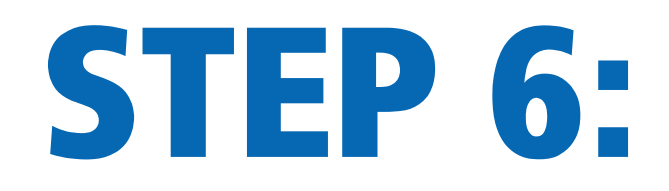

#### You will see a tile for your private chat room. To open the chat, simply tap on the tile.

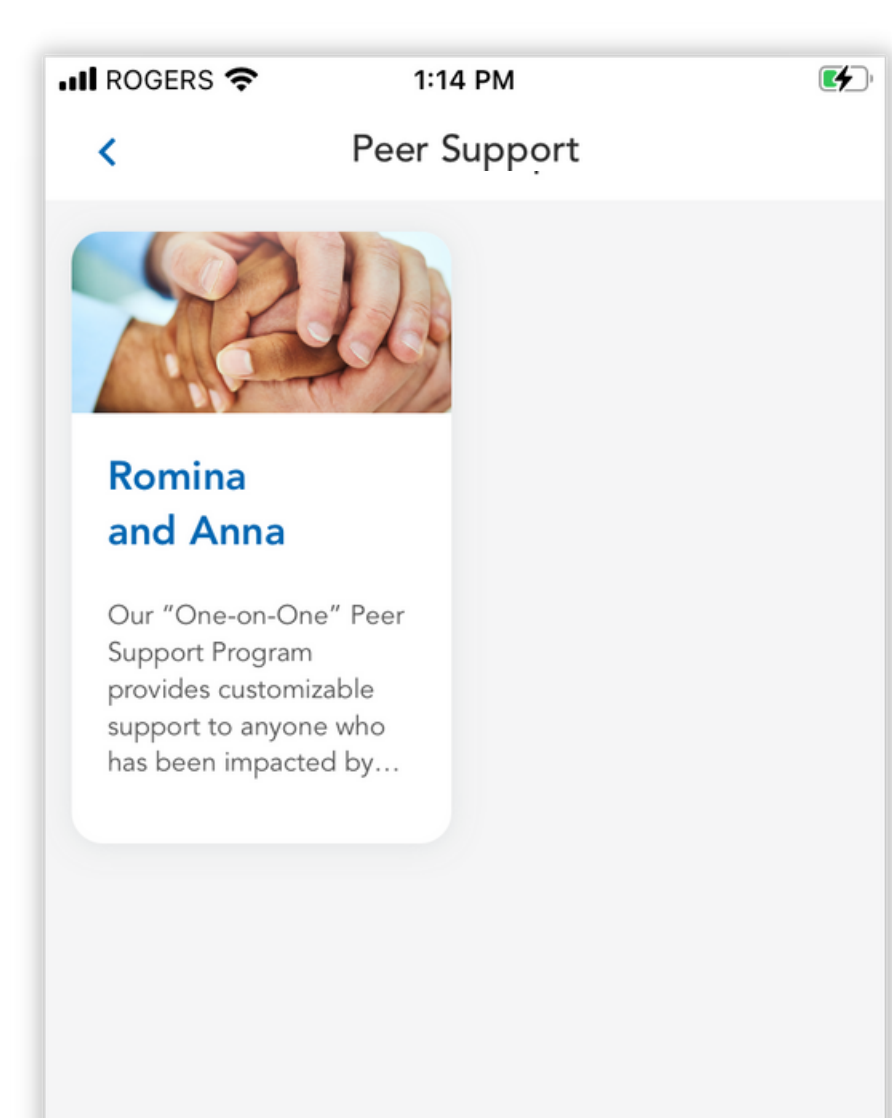

**NOTE:** 

This tile will only be visible if you have signed up for our Peer Support Program. Register at www.braintumour.ca/ peer-support-program

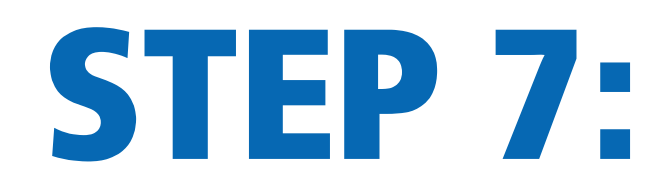

### Click on the chat box to start typing. You can use emojis too!

| III ROGERS 🗢 1:14 PM       |                                      | <b></b> , |   |  | (                 |                                                 |         | Ror      | nina a  | and A      | Anna   |       |    |   |
|----------------------------|--------------------------------------|-----------|---|--|-------------------|-------------------------------------------------|---------|----------|---------|------------|--------|-------|----|---|
| < Romina and Anna (i) 🧔    |                                      |           | ` |  |                   | Roi                                             |         |          | unia    |            | J      |       |    |   |
|                            |                                      |           |   |  |                   |                                                 |         |          |         |            |        |       |    |   |
|                            |                                      |           |   |  |                   |                                                 |         |          | Tue, 1: | 12 PM      |        |       |    |   |
|                            |                                      |           |   |  | RF                | Romi                                            | ina Fer | ro       |         |            |        |       |    |   |
|                            |                                      |           |   |  |                   | Hello! How are you? It's lovely to meet<br>you. |         |          |         | et         |        |       |    |   |
|                            |                                      |           |   |  | RF                | Romi                                            | ina Fer | ro       |         |            |        |       |    |   |
|                            |                                      |           |   |  |                   | l am                                            | avail   | able     | to cha  | t this     | aftern | oon a | at |   |
|                            |                                      |           |   |  |                   | sooi                                            | n!      | u are    | avalla  | Die. I     | aik to | you   |    |   |
|                            |                                      |           |   |  |                   |                                                 |         |          |         |            |        |       |    |   |
|                            | Tue, 1:12 PM                         |           |   |  | +                 | + That would be great! Talk to you at 2.        |         |          |         |            |        |       |    |   |
| RF Romina Fe<br>Hello! H   | erro<br>ow are vou? It's lovely to m | eet       |   |  | great nice aweson |                                                 |         |          |         |            |        |       |    |   |
| you. 😌                     |                                      |           |   |  |                   |                                                 |         |          | esol    | m          |        |       |    |   |
| Romina Fe                  | erro                                 |           |   |  | q                 | w                                               | е       | r        | t       | y          | u      | i     | 0  |   |
| l am ava                   | ilable to chat this afternoor        | n at      | • |  |                   |                                                 |         |          |         | <u> </u>   |        |       |    |   |
| zpm if y<br>soon!          | ou are available. Talk to you        | L         |   |  | а                 | S                                               | d       | f        | g       | h          | j      | k     |    |   |
| Canala                     |                                      |           |   |  |                   |                                                 | , ,     |          |         | ,          | h      | n r   | n  | 1 |
| <ul> <li>Send a</li> </ul> | message                              |           |   |  | J.                | 2                                               | - /     | <u>`</u> | · ۱     | <b>v</b> 1 |        | 1 1   |    |   |

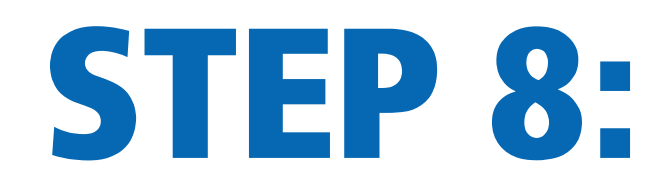

#### Remember to activate the Push Notifications (tap on the gear icon), to be notified when you receive a new message!

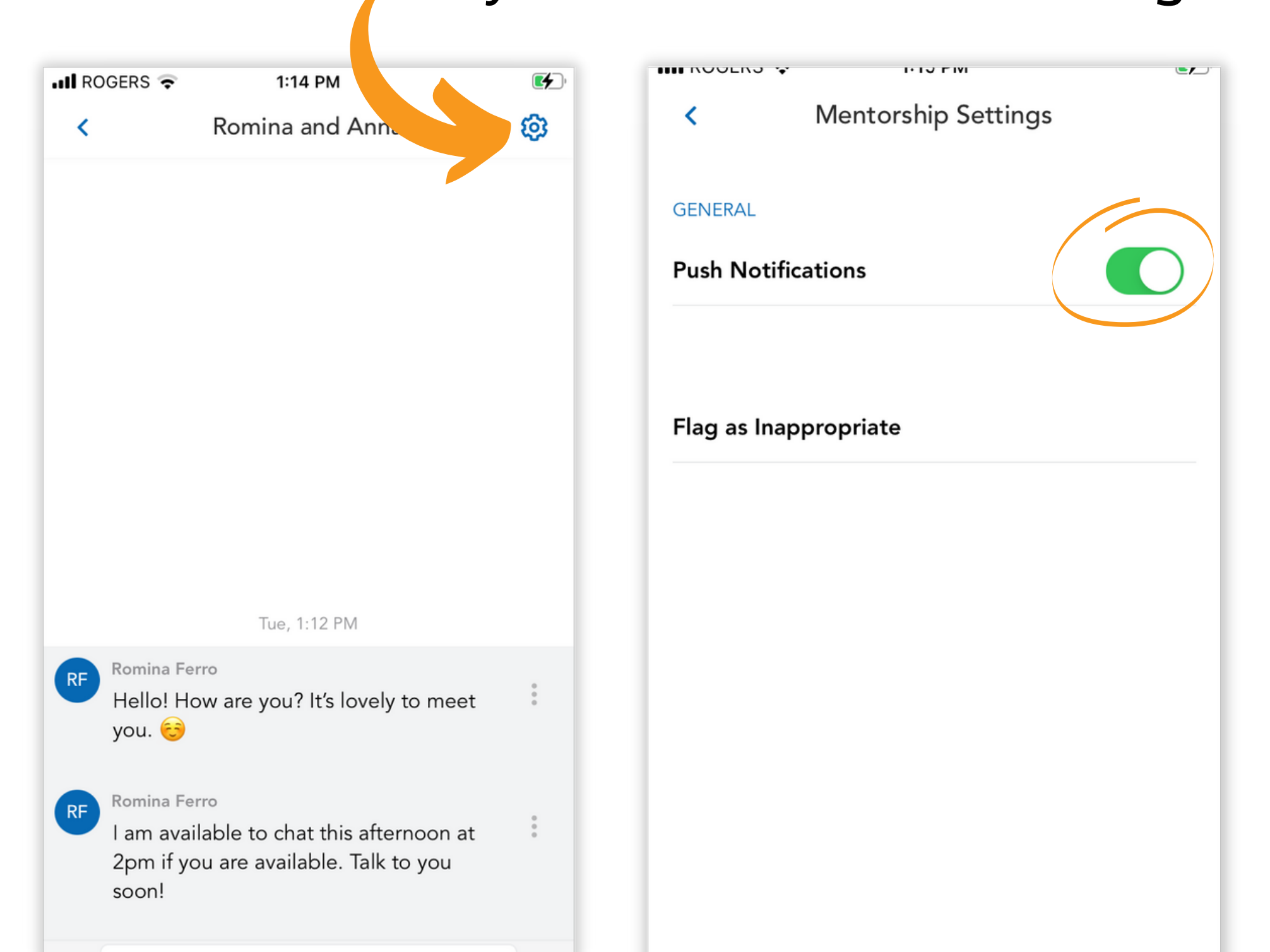